## Quick Reference Card - Basic PIQST00 – Student Search

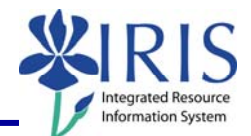

**Process:** Use this process when you need to view or change a student's file or master data.

Role: Authorized Personnel

Frequency: When Needed

| BEGINNING                                                                                                    |                                                                                                    |
|----------------------------------------------------------------------------------------------------|----------------------------------------------------------------------------------------------------|
| Enter the transaction code      Image: Menu Edit Eavorites Extras     Image: Ploston                                                                                                    | <b>PIQST00</b> <- Two zeros on the end                                                                                                    |
| STUDENT FILE SCREEN                                                                                                    |                                                                                                    |
| There are three ways to search for a student's records using the <b>Student Number</b> field: 1) entering the <b>Student Number</b> ; 2) entering the student's name; and 3) using the <b>Possible Entries</b> icon |                                                                                                    |
| ENTERING THE STUDENT NUMBER                                                                                                    |                                                                                                    |
| Student Number   Student number                                                                                                    | Enter the student's eight-digit IRIS-generated student number                                                                                                    |
| Press Enter to pull up the student's records                                                                                                    |                                                                                                    |
| ENTERING THE STUDENT'S NAME                                                                                                    |                                                                                                    |
| Student Number   Student number                                                                                                    | Enter the student's last and first name using this format: lastname, firstname                                                                                                    |
| Press Enter to search for the student                                                                                                    |                                                                                                    |
| Double-click on the appropriate student's name                                                                                                    | Student (1)   2 Entries found     Image: Student (1)   2 Entries found     Image: Student (1)   3 End Date     Object ab   Object na     Start Date   End Date     10037714   Pitt, Derek     01/01/1900   12/31/9999     10037856   Pitt, Derek     01/01/1900   12/31/9999     2 Entries found |
| USING THE POSSIBLE ENTRIES ICON                                                                                                    |                                                                                                    |
| In the <b>Student Number</b> field, click on the <b>Possible Entries</b> icon                                                                                                    | Student number                                                                                                    |
| When the search window displays, click on the <b>Tab List</b> icon to the right of the tabs                                                                                                    | ch Term with Rest                                                                                                    |
| © 2008 University of Kentucky – IRIS Project                                                                                                    | myHelp Website:                                                                                                    |

http://myhelp.uky.edu/rwd/HTML/index.html

## Quick Reference Card - Basic PIQST00 – Student Search

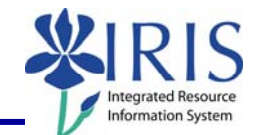

| Select Personal Data search                                                           | and Name Search Term with Rest                                                                                                    |
|---------------------------------------------------------------------------------------|----------------------------------------------------------------------------------------------------|
| Enter the search criteria for the student in the appropriate fields                   | Find Shudeet  Personal data Student number Pat Last name Pat Last name Pat Pat                                                                                                    |
| Click on the <b>Continue</b> icon to search                                           |                                                                                                    |
| If more than one student matches the criteria,<br>a list of the students will display | Student (1) 2 Entries found Free search Personal Date Personal Date |
| Double-click on the appropriate student's name                                        | Student (1) 2 Entries found Fise search Personal Date Personal Date |